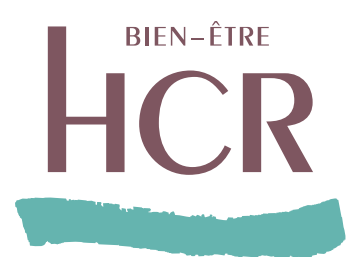

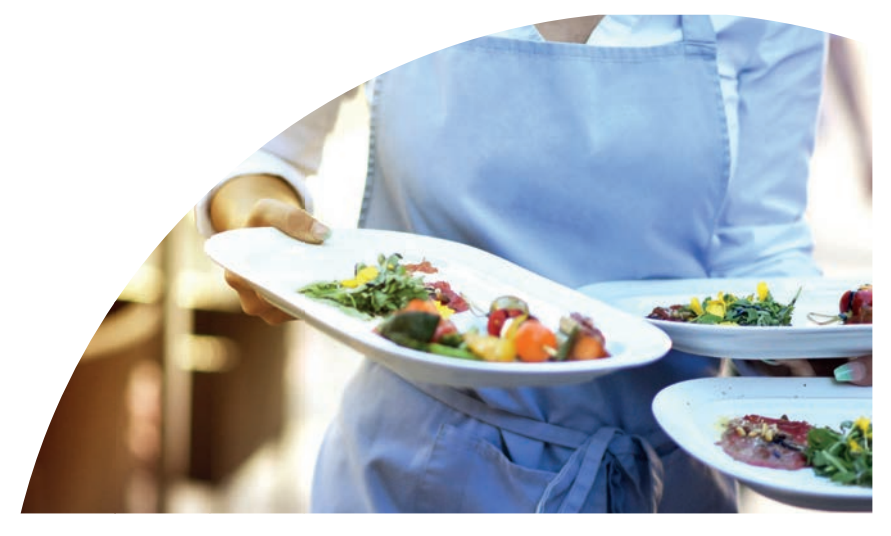

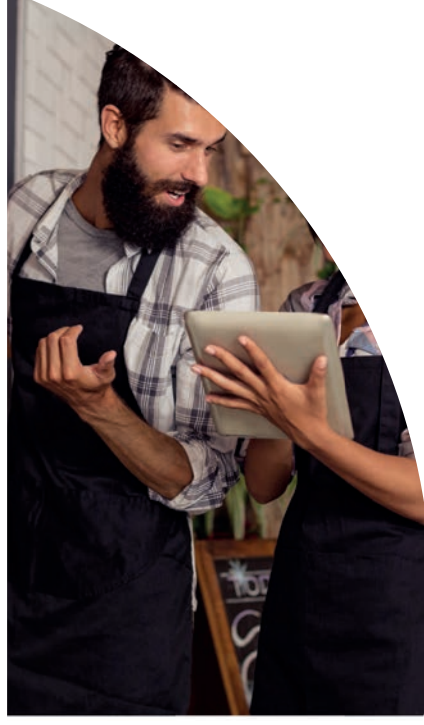

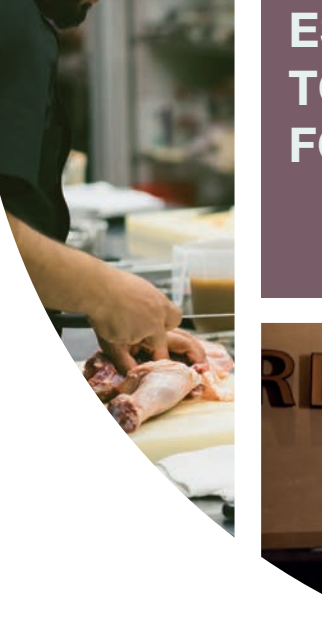

ESPACE ASSURÉ, TOUTES LES FONCTIONNALITÉS !

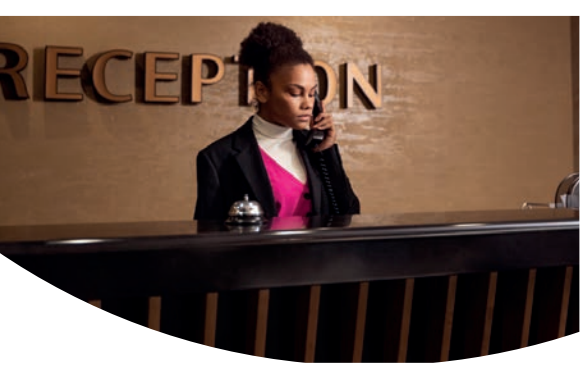

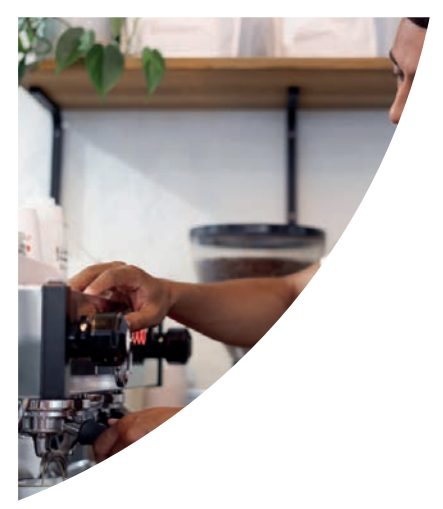

Des fonctionnalités pratiques pour gérer votre santé au quotidien !

# Gérez votre santé en quelques clics sur **assure.hcrbienetre.fr**

Depuis le site hcrbienetre.fr, vous pouvez accéder à votre Espace Assuré Santé : rubrique « Espace client » puis « Espace client particulier » afin de :

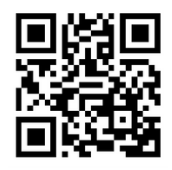

- Télécharger et imprimer à tout moment votre carte de tiers payant ;
- Suivre vos demandes de remboursements :
- Consulter et télécharger vos décomptes,
- Localiser les professionnels de santé proches de chez vous pratiquant le tiers payant (géolocalisation) ;
- Consulter les modalités de remboursement ;
- Effectuer vos demandes de devis pour vos soins ;
- Vérifier votre situation « NOEMIE » (Télétransmission) ;
- Modifier vos données personnelles (adresse, e-mail, téléphone...) ;
- Consulter les différents services et informations médicales ;
- Réaliser toutes vos demandes en ligne via la messagerie sécurisée de votre Espace Assuré.

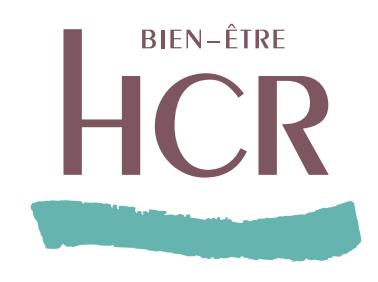

# Découvrez votre Espace Assuré Santé

## Sommaire

#### Premiers pas

| Première connexion      | 4 |
|-------------------------|---|
| Double authentification | 6 |

#### Fonctionnalités

| Présentation des fonctionnalités     | 7  |
|--------------------------------------|----|
| Mes contrats                         | 8  |
| Ma carte de Tiers Payant             | 8  |
| Mes bénéficiaires / Télétransmission | 9  |
| Demande de remboursement             | 9  |
| Localiser un professionnel de santé  | 10 |
| Ma messagie / Dépôt de mes pièces    | 10 |
| Mes informations personnelles        | 11 |
| Transmettre un devis                 | 12 |
| Services                             | 13 |

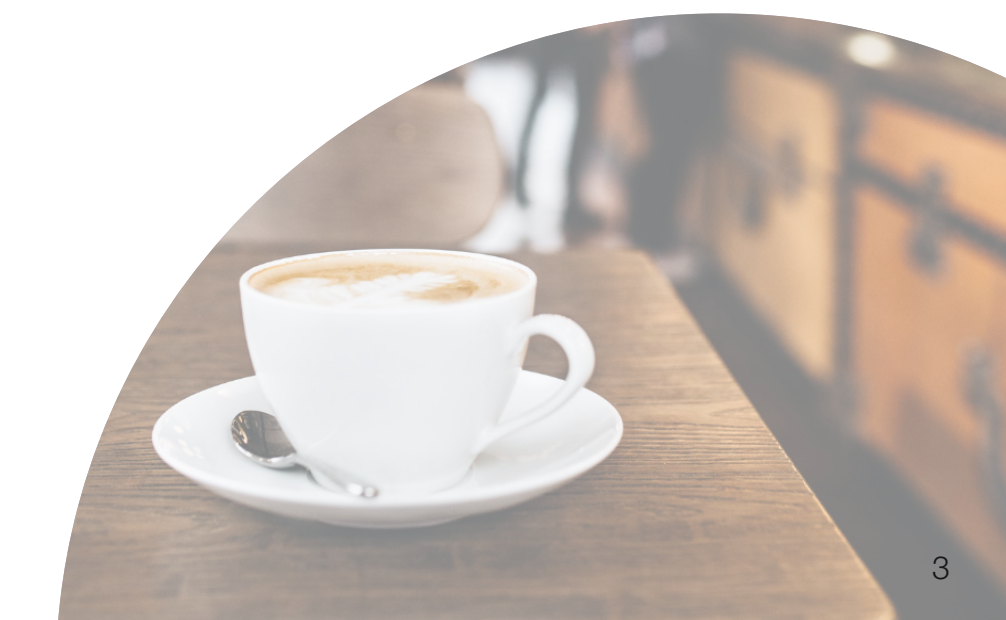

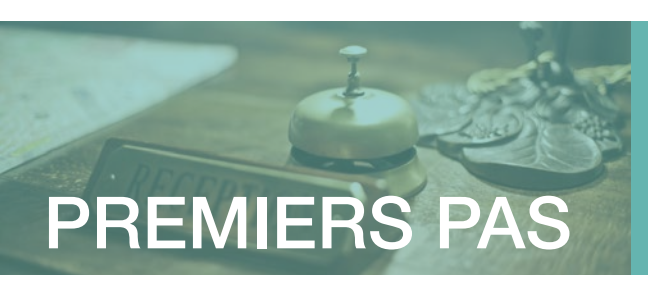

## Première connexion

Pour accéder aux services de l'Espace Assuré, il est nécessaire de réaliser une première connexion afin de personnaliser ses identifiants.

Accédez à votre Espace Assuré depuis le site HCR Bien-Être, rubrique Espace Client puis laissez-vous guider !

 Depuis le site https://assure.hcrbienetre.fr puis cliquez sur Activer mon espace.

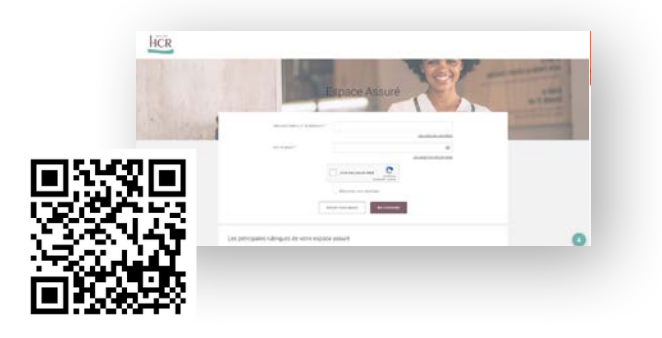

2. Saisissez l'adresse email communiquée lors de votre affiliation à HCR Bien-Être.

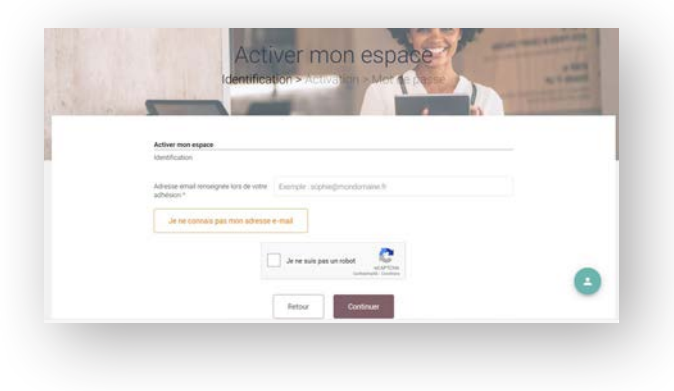

#### Première connexion (suite)

3. Obtenez votre code d'activation en choisissant le mode de réception, cliquez sur « Envoyer le code » puis entrez le code et validez.

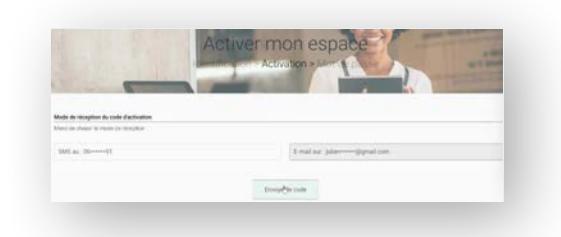

### Choisissez un mot de passe sécurisé puis cliquez sur Continuez.

| Choisissez un mot de passe<br>Le mot de passe doit comporter au moi | ns 8 caractères dont au moins une maiuscule une minuscule | et un chiffre ou un |
|---------------------------------------------------------------------|-----------------------------------------------------------|---------------------|
| caractère spécial (hors *, ' et >).                                 |                                                           |                     |
| Neuropean met de anene é                                            | I                                                         | ٥                   |
| Nouveau mot de passe -                                              |                                                           |                     |
| Confirmation nouveau mot de passe *                                 |                                                           | ۵                   |

## 5

Une fois l'activation effectuée, rendez-vous sur la page de connexion à l'Espace Assuré puis connectez-vous en utilisant le mot de passe préalablement choisi.

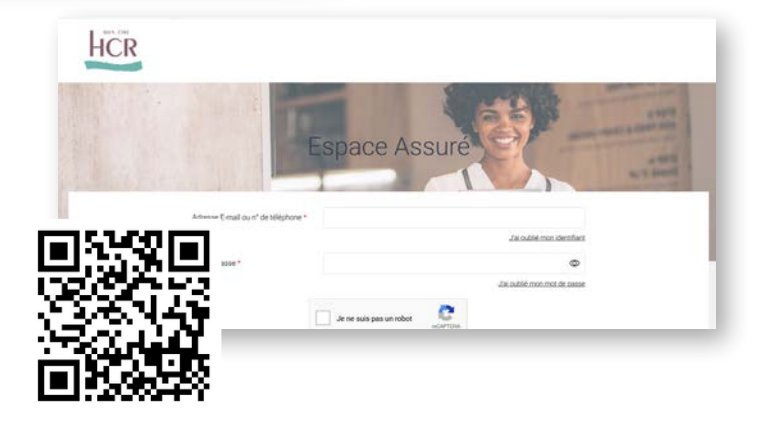

Vous pouvez désormais vous connecter à votre Espace Assuré et accéder à l'ensemble des fonctionnalités !

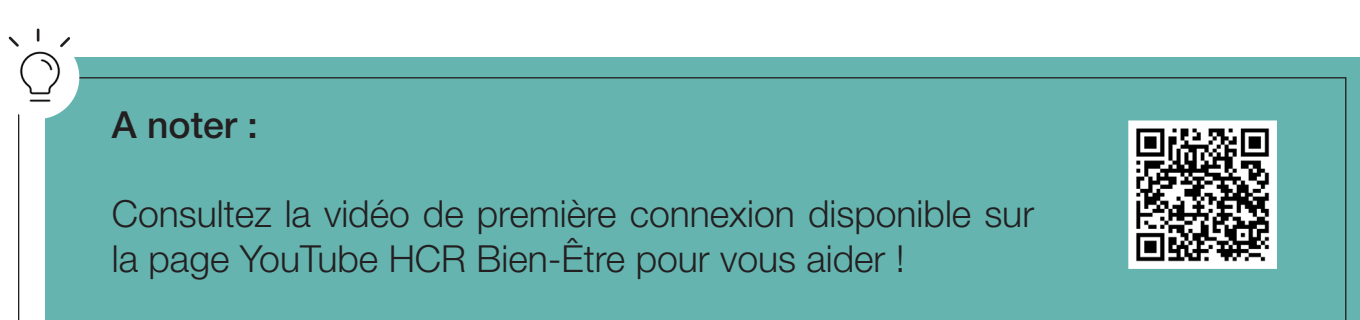

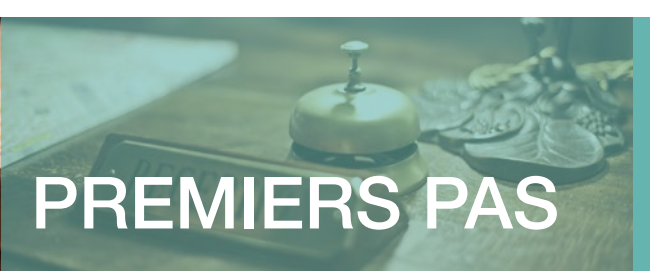

## **Double authentification**

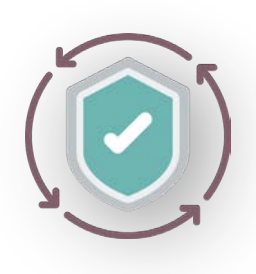

C'est un dispositif de sécurité qui permet de vous identifier afin de vous connecter à votre Espace Assuré. Une adresse email ainsi qu'un code de confirmation envoyé sur un téléphone

Cela permet de réduire le risque de fraude en ligne et les usurpations d'identités.

Cela contribue à protéger les données sensibles.

### Comment ça marche ?

Lors de la connexion à votre espace assuré, un **écran de sécurité** peut apparaître, vous demandant d'indiquer ou de confirmer votre numéro de téléphone. Une fois le numéro renseigné et validé, cliquez sur « **Envoyer le code** ». Vous recevez alors un sms contenant le code de sécurité.

Vous pourrez alors le saisir dans le champ correspondant puis cliquer sur « Continuer ».

Vous êtes authentifié et pouvez donc accéder à votre espace en toute sécurité.

La double authentification est demandée :

Lors d'un changement de navigateur internet ;

Lors d'un changement d'adresse IP (changement de box ou de réseau wifi);

**3.** Lors d'une longue période sans connexion (à partir de 3 mois).

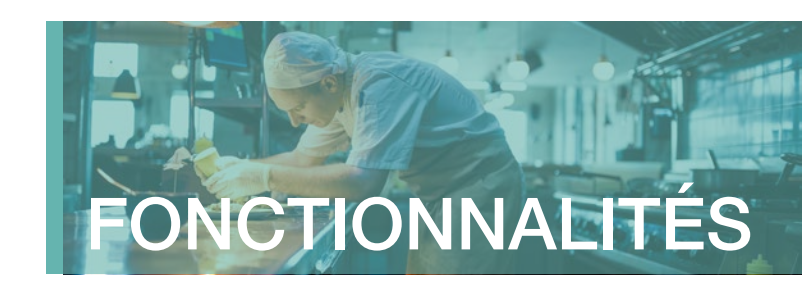

## Présentation des fonctionnalités

|   |                              |                             |                   | Acc                          | ueil Situation Rembou                  | sements Tiers payant | Démarches 🕜 🗹 |
|---|------------------------------|-----------------------------|-------------------|------------------------------|----------------------------------------|----------------------|---------------|
|   | Bienvenu                     | e JENNIFE                   | ER                |                              |                                        |                      |               |
|   | Indiquez si vous acce<br>SN  | ptez les contacts par IS    | <                 |                              |                                        |                      |               |
|   | ß                            | <b>-</b> .                  | *                 | $\mathbf{\Lambda}$           | •                                      |                      |               |
|   |                              |                             |                   |                              |                                        |                      |               |
| 1 | Mes contrats                 | Ma carte de tiers<br>payant | Mes bénéficiaires | Demande de<br>remboursements | Localiser un<br>professionnel de santé | Nous contacter       |               |
| 0 | Mes contrats<br>Vos rembours | Ma carte de tiera<br>payant | Mes bénéficiaires | Demande de<br>remboursements | Localiser un<br>professionnel de santé | Nous contacter       |               |

Retrouvez toutes vos principales rubriques 1 ainsi qu'un focus sur vos remboursements 2 sur la page d'accueil de votre Espace Assuré.

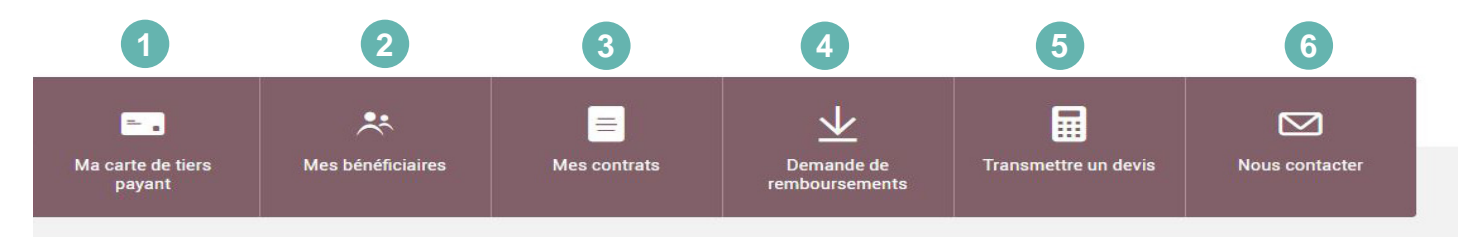

#### FOCUS REMBOURSEMENTS :

|                                          | Type                                                | Frais reels | Rentours<br>Hor Dev<br>Dre | Synthèse de vos réglements sur les<br>12 derniers mois |
|------------------------------------------|-----------------------------------------------------|-------------|----------------------------|--------------------------------------------------------|
| <ol> <li>Diamantino Sanamalho</li> </ol> | 26/03/2023<br>Consultation Medecine<br>Générale     | 25.00 €     | 7,50 é                     |                                                        |
| <ul> <li>Estrela Sarramalho</li> </ul>   | 28/03/2023<br>Consultation Medecine<br>Générale     | 25,00€      | 7,50 €                     | Total                                                  |
| t. Jennifei Robert                       | 17/01/3023<br>Pharmacie à 65%                       | 28,65.6     | 0,00 €                     | 147,96 €                                               |
| t Jennifer Robert                        | 17/01/2023<br>Honoraire de<br>dispensation réveau 7 | 1.02.6      | 0,00 €                     |                                                        |
| t. Jennifer                              | 17/01/2023<br>Pharmacie à 65%                       | 6.40 C      | 0.00 4                     | Payé à l'assuré: 00,06 6 Payé aux Serx: 67,00 6        |

Sur la page d'accueil, retrouvez la synthèse de vos remboursements (ou ceux de vos bénéficiaires) sur les 12 derniers mois avec le type de soins, les frais réels ainsi que le remboursement HCR Bien-Être.

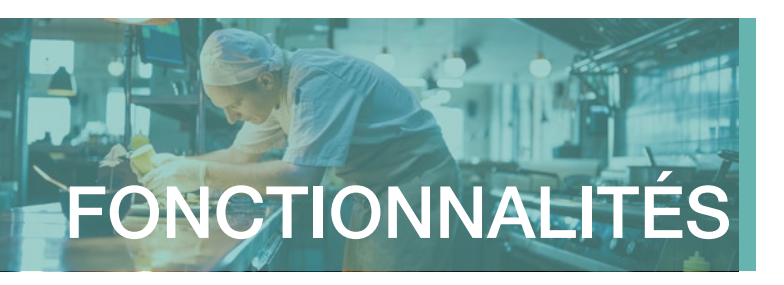

#### **1** ZOOM SUR LA FONCTIONNALITÉ « MES CONTRATS »

Vous pouvez retrouver toutes les informations utiles liées à votre contrat et celui de vos bénéficiaires :

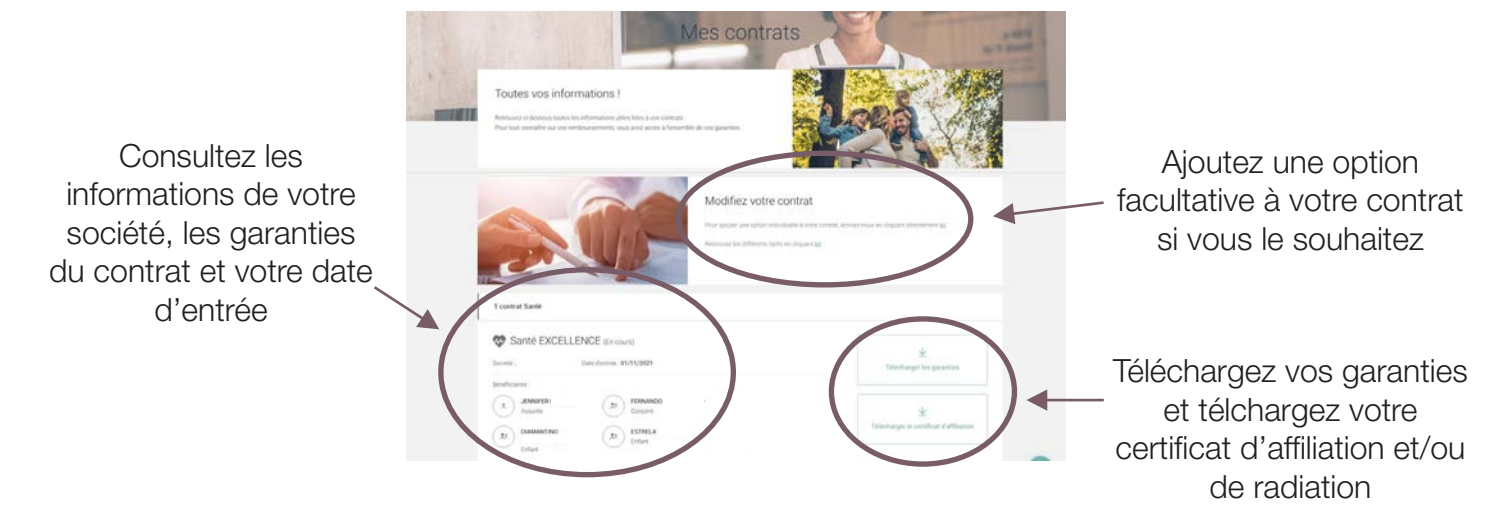

#### **2 ZOOM SUR LA FONCTIONNALITÉ « MA CARTE DE TIERS PAYANT »**

La carte de tiers payant vous permet d'éviter d'avancer les frais lors d'une dépense de santé (consultation médicale, hospitalisation, pharmacie...). Ces dépenses sont prises en charge par votre assurance maladie et HCR Bien-Être.

Depuis votre Espace Assuré, vous pouvez télécharger votre carte sur laquelle se trouvera, le cas échéant, vos bénéficiaires. En cas de perte ou de vol, vous pouvez de nouveau l'imprimer.

Cette carte de tiers payant a la même valeur que celle adressée par courrier par HCR Bien-Être.

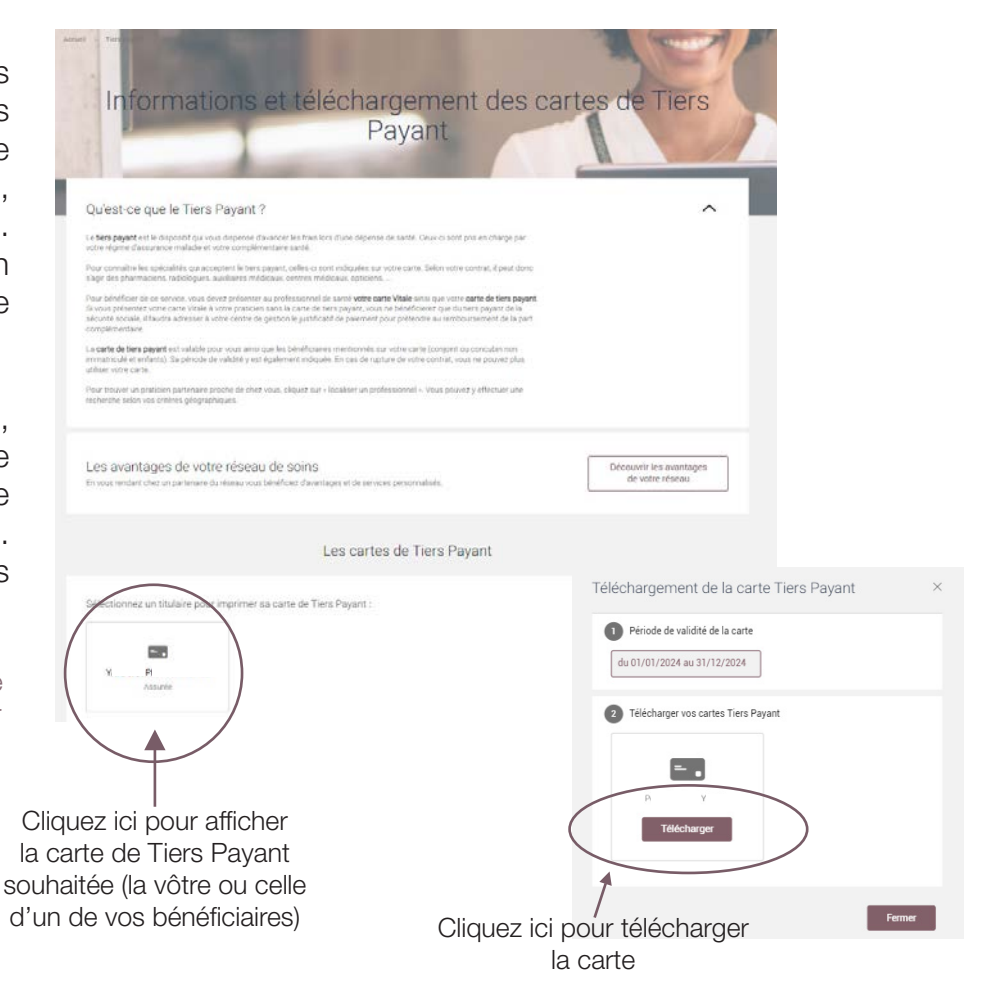

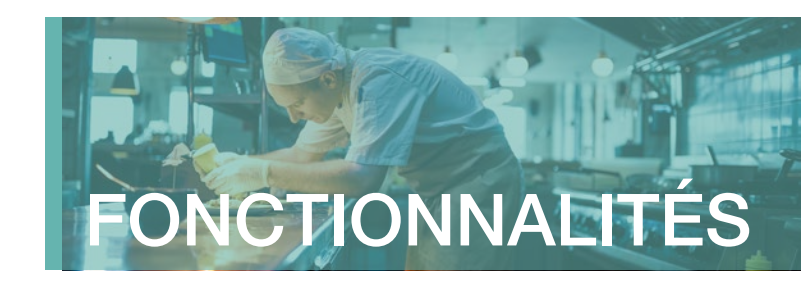

#### **3** ZOOM SUR LA FONCTIONNALITÉ « MES BÉNÉFICIAIRES » ET LEUR TÉLÉTRANSMISSION

Cette page regroupe tous vos bénéficiaires et leurs informations telles que le numéro de Sécurité sociale, si la télétransmission est activée ou non, le numéro d'organisme ainsi que les informations personnelles (date de naissance, email, téléphone, adresse).

Vous avez également la possibilité :

• d'activer ou de déconnecter la télétransmission

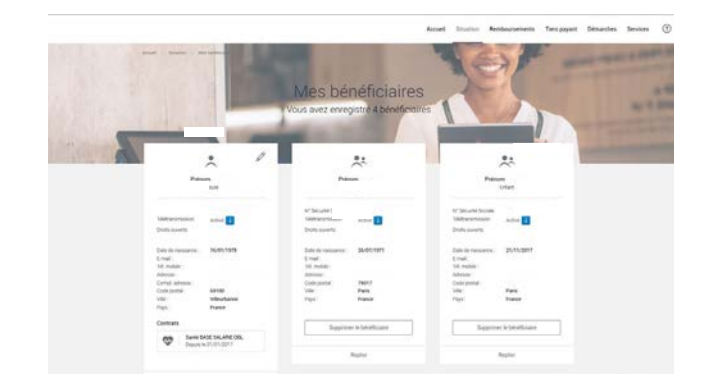

• d'ajouter ou supprimer un bénéficiaire

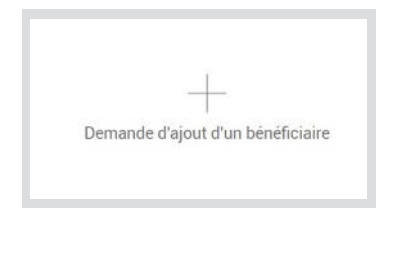

Supprimer le bénéficiaire

#### **ZOOM SUR LA FONCTIONNALITÉ « DEMANDE DE REMBOURSEMENT »**

#### Comment procéder ?

- 1. Sélectionnez la rubrique remboursements > demande de remboursement ;
- 2. Choisissez l'objet de votre remboursement ;
- 3. Joignez les éventuels documents annexes demandés ;
- 4. Ajoutez un message si besoin ;
- 5. Cliquez sur « Transmettre ma demande de remboursement », et le tour est joué !

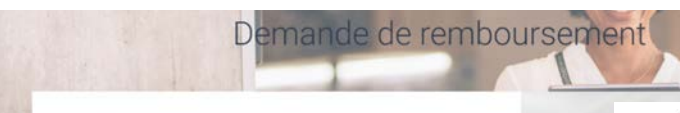

Effectuer une demande de remboursement ou poser une question sur un remboursement déjà effectué

Cette page vous permet d'effectuer une demande de remb fournissant une photo ou un scan de vos factures.

De plus cette page vous permet aussi d'échanger sur des remboursements déjà effectués en fournis une photo ou un scan de votre décorrote. Le décorrote est disponible en version digitale dans votre rubrique "Remboursements", "Liste de mes remboursements". Pour assurer un traitement efficace de votre demande, merci de joindre l'ensemble de vos justificatifs concernés par la même typologie de soin, en un seul envoi

Choisissez l'objet de votre demande de devis :

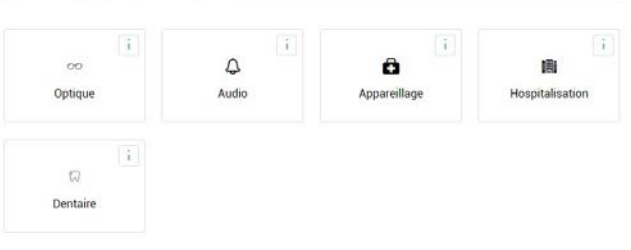

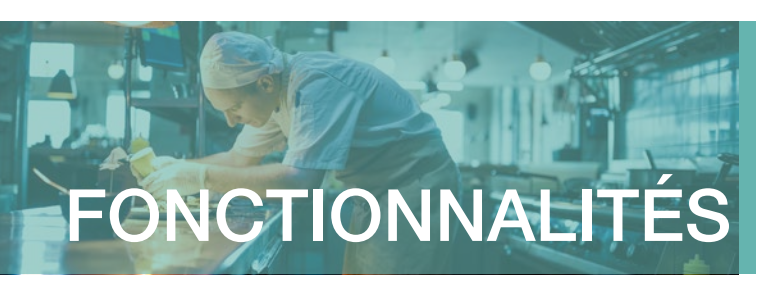

## 5 ZOOM SUR LA FONCTIONNALITÉ « LOCALISER UN PROFESSIONNEL DE SANTÉ »

#### Comment procéder ?

- Choisissez la spécialité du professionnel de santé (exemple : chirurgiens dentiste, radiologues ou médecins...)
- Complétez le code postal et/ou la ville de votre choix puis cliquez sur « Rechercher » afin de trouver le ou les professionnels.

| Choisissez un p          | professionnel de santé dans votre r                             | éseau de soins pour profiter de nombreux avai                                      | ntages |
|--------------------------|-----------------------------------------------------------------|------------------------------------------------------------------------------------|--------|
| Deneticies d'un accompag | nement personnalisé et de qualité tout en maitrisant vos depens | et.                                                                                |        |
| Pour vos Aquiperter      | ta optiques, indio et sono densino, stantes une estimation er   | direct de vos ierrobuarsements en presentant simplement vorre carte de Tiers Payar |        |
| Speciate                 | Ver so cost pretat                                              | Richercher                                                                         |        |
|                          | Vous souhaitez télécharge                                       | r votre carte de Tiers Payant ?                                                    |        |

#### 6 ZOOM SUR LA FONCTIONNALITÉ « MA MESSAGERIE » (DÉPÔT DE MES PIÈCES)

#### Comment consulter votre messagerie ?

- Cliquez sur l'icône « enveloppe » 🖂
- Retrouvez toutes les demandes que vous avez réalisées depuis votre Espace Assuré ;
- Recherchez facilement vos messages envoyés avec le module dédié.

#### Comment nous adresser une demande ?

- Cliquez sur « Ecrire un message » (en haut à droite de la page) ;
- Sélectionnez le bénéficiaire concerné, la catégorie et l'objet du message grâce aux listes déroulantes ;
- Saisissez votre message et téléchargez vos éventuels documents,
- Massage Droop! Encounted to Heldrouwertee to encountee
   Massage Droop! Encounted to Heldrouwertee
   Counted to Heldrouwertee

   10/10/22
   Message Droop! Encounted 11
   >

   10/10/23
   Message Droop! Encounted 11
   >

   10/10/23
   Message Droop! Encounted 11
   >

   10/10/23
   Message Droop! Encounted 11
   >

   10/10/23
   Message Droop! Encounted 11
   >

   10/10/23
   Message Droop! Encounted 11
   >

   10/10/23
   Message Droop! Encounted 11
   >

   10/10/23
   Message Droop! Encounted 11
   >

   10/10/23
   Message Droop! Encounted 11
   >

   10/10/24
   Demonde de Heldrouwertseine
   >

   10/10/26
   Demonde de Heldrouwertseine
   >

   10/10/26
   Demonde de Heldrouwertseine
   >

   10/10/26
   Demonde de Heldrouwertseine
   >

   10/10/26
   Demonde de Heldrouwertseine
   >

   10/10/26
   Demonde de Heldrouwertseine
   >

   10/10/26
   Demonde de Heldrouwertseine
   >

   10/10/26
   Demonde de Heldrouwertseine
   >

   10/10/26
   Demonde de Heldrouwertseine
   >
- Cliquez sur « Envoyer le message ».

Espace Assuré Santé | Guide utilisateur

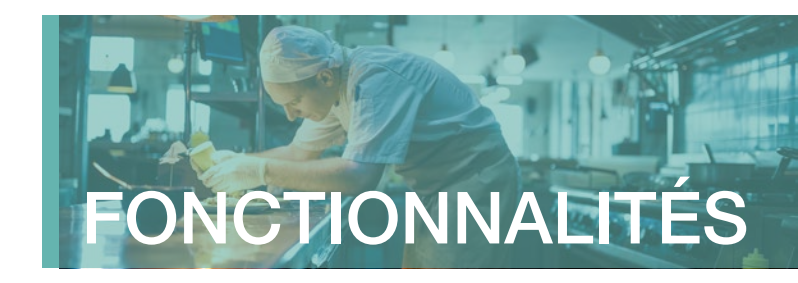

## Les autres rubriques et fonctionnalités utiles

#### **ZOOM SUR LA RUBRIQUE « MES INFORMATIONS PERSONNELLES »**

Cliquez sur la silhouette en haut à droite de votre Espace Assuré et retrouvez toutes les informations importantes vous concernant.

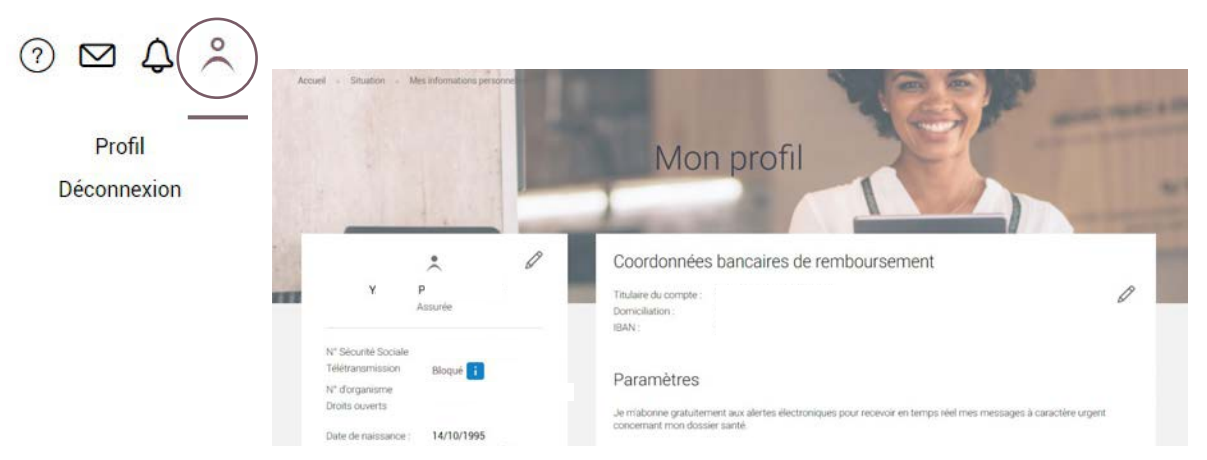

Ces informations peuvent être modifiées en cliquant sur l'icône crayon.

| E-mail *                 |    |
|--------------------------|----|
| N° de téléphone mobile * |    |
| N° de téléphone fixe     |    |
| Artracea 1 *             |    |
|                          | 11 |
| Adresse 2                |    |
| Adresse 2                |    |

Il vous sera également possible de modifier votre mot de passe via le bouton dédié.

Modifier mon mot de passe

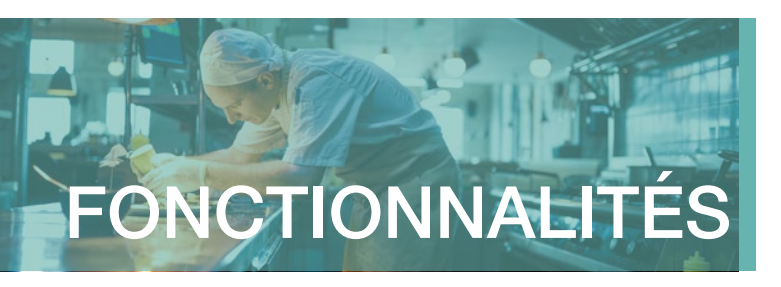

#### ZOOM SUR LA FONCTIONNALITÉ « TRANSMETTRE UN DEVIS »

#### Comment procéder ?

- Dans la rubrique « Démarche », cliquez sur « Transmettre un devis »
- Choisissez l'objet de votre demande de devis (optique, audio, appareillage, hospitalisation, dentaire)
- Joignez les justificatifs de vos devis (4 maximum, de 3 Mo chacune maximum)
- Ecrivez votre message
- Cliquez sur « Transmettre ma demande de devis »

| D                                                             | emande                                                | de devis                              |                                 |                                                                 |
|---------------------------------------------------------------|-------------------------------------------------------|---------------------------------------|---------------------------------|-----------------------------------------------------------------|
| Pour assurer un traitement ef<br>concernés par la même typole | ficace de votre demande<br>ogie de soin, en un seul e | , merci de joindre l'ensemble<br>nvoi | Joindre vos justificatifs de de | vis (si nécessaire) :                                           |
| Choisissez l'objet de votre deman                             | de de devis :                                         |                                       |                                 | En jpeg, git, pdt, jpg* - 4 pièces jointes max (3Mo chacune max |
| oo<br>Optique                                                 | Audio i                                               | Appareillage                          | Votre message :                 |                                                                 |
| ां<br>ह्य                                                     |                                                       |                                       | Message : *                     |                                                                 |
|                                                               |                                                       |                                       | * : Champ obligatoire           | h                                                               |
|                                                               |                                                       |                                       |                                 | Transmettre ma demande de devis                                 |

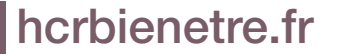

Espace Assuré Santé I Guide utilisateur

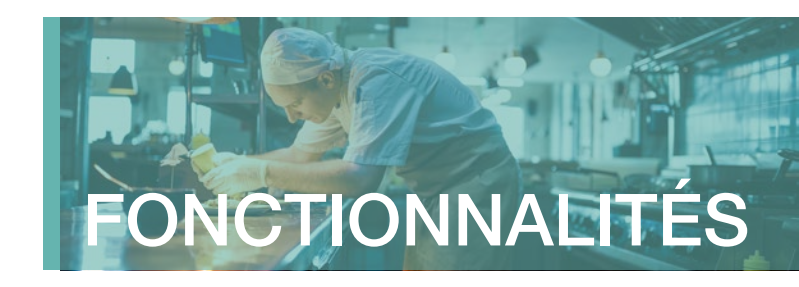

#### ZOOM SUR LA RUBRIQUE « MES SERVICES »

Dans cette rubrique, découvrez l'ensemble des services dont vous pouvez bénéficier grâce à votre complémentaire HCR Bien-Être.

- Des professionnels de santé à votre disposition
- Des actions de prévention clés en main
- Des aides en cas de difficultés ou de maladie grave
- En cas d'hospitalisation

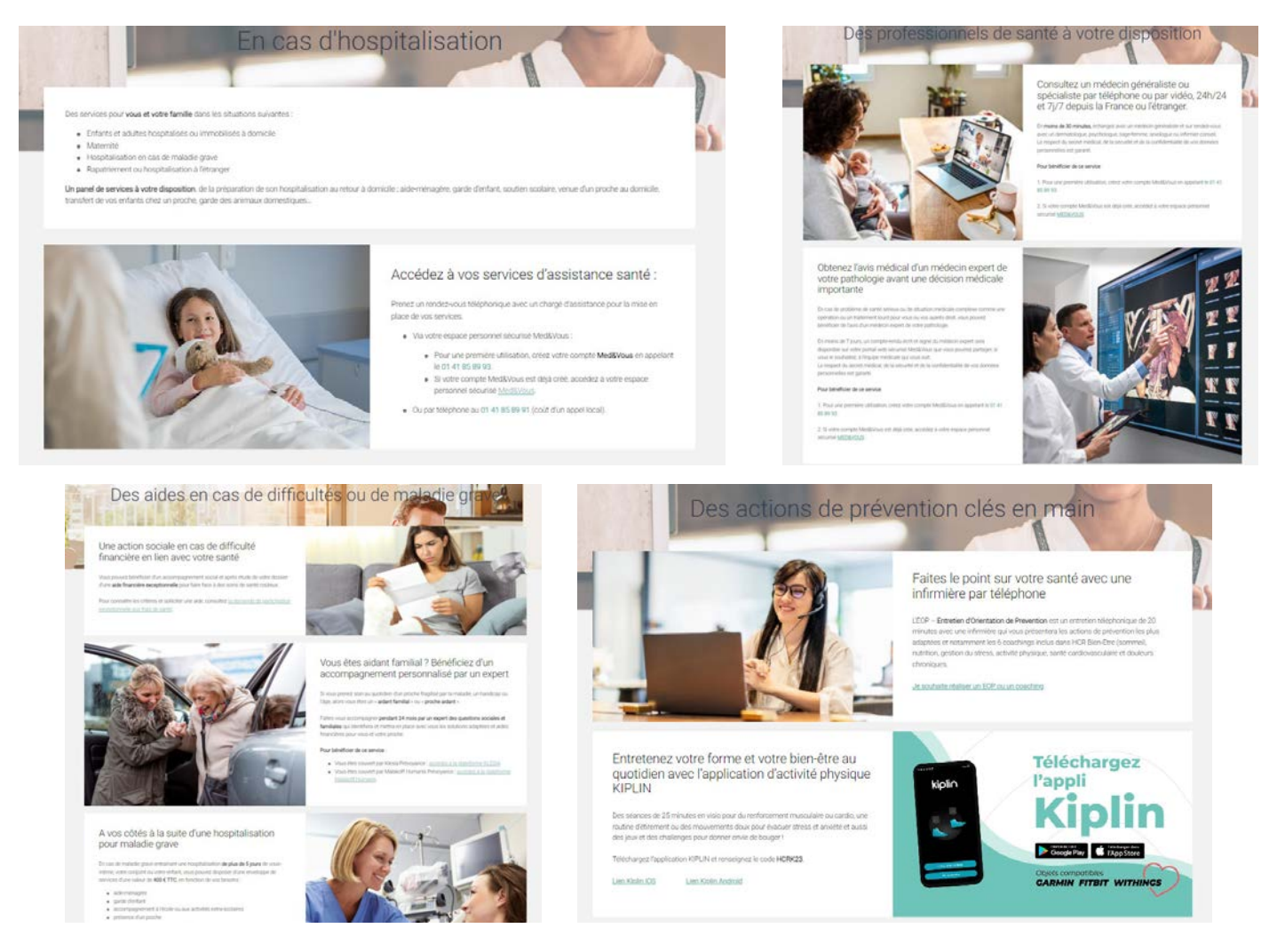

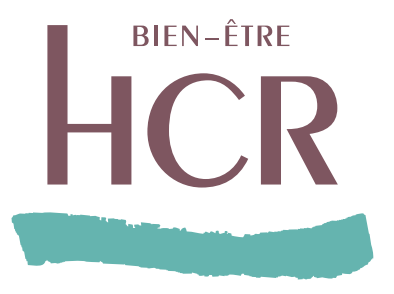

#### www.hcrbienetre.fr

#### Hugo - Votre conseiller virtuel

est disponible sur votre Espace Assuré afin de répondre à vos questions sur différentes thématiques (obtenir la carte de Tiers Payant, l'affiliation, les remboursements...).

N'hésitez pas !

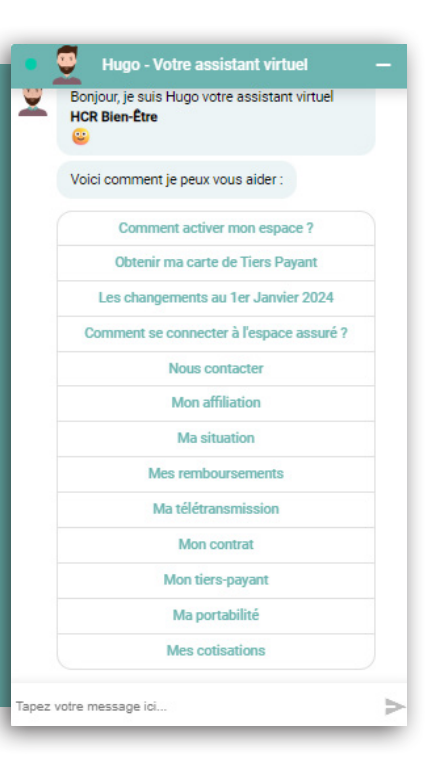

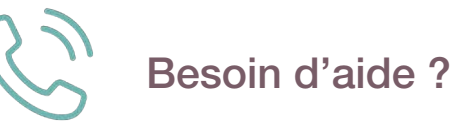

Nos conseillers vous accompagnent du lundi au vendredi de 8h30 à 18h00 sur votre ligne dédiée : 01 44 20 97 80\*

\* numéro non surtaxé

SIACI SAINT HONORE - Groupe DIOT-SIACI - organisme gestionnaire des contrats d'assurance frais de santé HCR exclusivement proposés par KLESIA et MALAKOFF HUMANIS Siège social : Season - 39, rue Mstislav Rostropovitch - 75815 Paris cedex 17 - France - Tél. : +33 (0)1 4420 9999 - Fax : +33 (0)1 4420 9500. SAS - Capital : 179 056 753,60 € - RCS Paris 572 059 939 RCS Paris - APE 6622 Z - N° TVA : FR 54 572 059 939. N° ORIAS : 07 000 771 (orias.fr) - Sous le contrôle de / Regulated by ACPR - 4 place de Budapest - CS 92459 - 75436 Paris cedex 09 - France. Réclamations / Complaint : SIACI SAINT HONORE - Service réclamations – TSA 14436 - 77438 Marne La Vallee Cedex 2 - France.